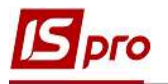

## Производственные заказы

Производственный заказ автоматически можно сформировать на основе документа-Заказа в подсистеме Логистика / Учет сбыта в модуле Журнал заказов на отпуск.

При серийном производстве **Производственные** заказы вручную создаются непосредственно в реестре модуля **Производственные** заказы в подсистеме **Управление производством** / Конфигурация производства. Рассмотрим создания производственного заказа в модуле **Производственные** заказы.

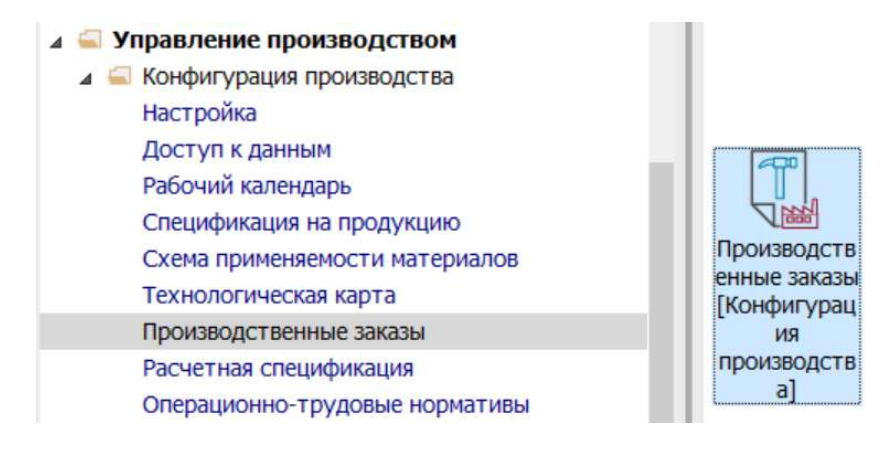

1. В поле **Журнал** выбрать необходимый журнал (если настроены). При отсутствии выбрать журнал **Документы без журнала**.

**ВНИМАНИЕ!** Вид журнала Все журналы используются только для просмотра. Создавать документы в этом журнале невозможно.

| 🖪 IS-pro 7.11 | .045.999 - [Производственные | заказы]       |         |                              |        |                | _ 🗆 📕      |
|---------------|------------------------------|---------------|---------|------------------------------|--------|----------------|------------|
| Реестр Г      | Іравка Вид Сервис І          | Популярное ?  |         |                              |        |                |            |
| 🖿 🐿 🐂 🐂       | 📕 ð 🖶 🗞 📲 🖉 🎟 🗗 '            | ▼ 🗶 🖻 🗙 🕈     | 0       |                              |        |                |            |
| Журнал: 0     | Документы без журна          | ала           |         |                              |        |                |            |
| Номе          | 0 Документы без ж            | урнала        | ака     | <ul> <li>Дата отг</li> </ul> | • Счет | * Дата начал * | Д • Статус |
| <b>2</b>      | Все Все журналы              |               | опешний | 28/02/2022                   | 230    | 01/02/2022     | Выполняе   |
| □ 3           | Замовлення для цеху 1        | ПАТ "Альбіон" | Внешний | 03/02/2022                   | 230    | 02/02/2022     | Выполняє   |
| □ 4           | Замовлення світ              | ПАТ "Світ"    | Внешний | 10/02/2022                   | 230    | 09/02/2022     | Выполняє   |
| □ 5           | Замов Світ                   | ПАТ "Світ"    | Внешний | 10/02/2022                   | 230    | 09/02/2022     | Выполняє   |
| □ 6           | Сформирован из заказа        | ПАТ "Світ"    | Внешний | 15/02/2022                   | 230    | 15/02/2022     | Выполняє   |
| □ 7           | Сформирован из заказа        | ТОВ «Пласт»   | Внешний | 16/02/2022                   | 230    | 15/02/2022     | Выполняє   |
| □ 12          | Сформовано на підставі       | ТОВ «Крок»    | Внешний | 12/02/2022                   | 230    | 11/02/2022     | Выполняє   |
| □ 13          | Сформирован из заказа        | ТОВ «Крок»    | Внешний | 19/02/2022                   | 230    | 18/02/2022     | Выполняє   |

2. В реестре **Производственных заказов** установить курсор в табличной части и по пункту меню **Реестр** / **Создать** или клавишей **Insert** создать **Производственный заказ.** 

ВНИМАНИЕ! Поля желтого цвета обязательны для заполнения.

3. Поля Номер и Дата документа устанавливаются автоматически, но данные возможно изменить вручную.

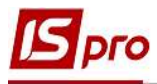

| Курнал: 0 |                  | Документы без журн  | ала                           | Ŧ     |                       |            |            |     |
|-----------|------------------|---------------------|-------------------------------|-------|-----------------------|------------|------------|-----|
| Номе      | - H              | Производственный за | аказ                          |       |                       |            | _ 0        | 1 💌 |
| 2 2<br>3  | B<br>3           | Документ Правка     | а Вид Сервис<br>р 🎾 🔳 💱 🔻 🗶 🗖 |       | иулярное ?<br>⊞ ★ ❷   |            |            |     |
| 34        | 3                | Номер/Дата:         | 14 3                          | 1     |                       | от         | 23/02/2022 | 17. |
|           | 3                | Журнал:             | 0 Документы                   | без ж | курнала               | Статус:    | Черновик   | Ŧ   |
| □ 7       | C                | Наименование:       |                               |       |                       |            |            |     |
| 12        | 12 С Тип заказа: |                     | Внешний 👻                     |       |                       | Приоритет: | :          | 1   |
| 13        | 13 C             | Основание:          | Отсутствует 👻                 | N₽    |                       | * OT       |            |     |
|           |                  | Заказчик:           |                               |       |                       |            |            | × / |
|           |                  | Дата отгрузки:      | dite                          | 1     |                       |            |            |     |
|           |                  | Счет затрат:        |                               | l     |                       |            |            | Ŧ   |
|           |                  | Дата начала работ:  | 10                            | 1     | Дата окончания работ: |            |            |     |
|           |                  | Комментарий:        |                               |       |                       |            |            |     |
|           |                  | Лавальческая пролу  | KIINA                         |       |                       |            |            |     |

4. Производственный заказ имеет Статус: Черновик (в период формирования), Выполняется (при выполнении заказа). В поле Статус используя клавишу F3 выбрать статус.

| Производственный за | каз        |              |          |                            |       |       | _ 0         | X   |
|---------------------|------------|--------------|----------|----------------------------|-------|-------|-------------|-----|
| Документ Правка     | Вид        | Сервис       | Поп      | улярное ?                  |       |       |             |     |
| 12 16 16 🖉 💾 🦊      | ≯ 🔳 🗗      | <b>V X</b> 🖸 |          | l ★ 0                      |       |       |             |     |
| Номер/Дата:         | 14         |              | 1        |                            |       | от    | 23/02/2022  |     |
| Журнал:             | 0          | Документы    | без ж    | урнала                     | Ст    | атус: | Черновик    | -   |
| Наименование:       | Производс  | тво хлебобул | Черновик |                            |       |       |             |     |
| Тип заказа:         | Внешний    | -            |          |                            | Приор | итет: | Выполняется | -   |
| Основание:          | Отсутствуе | ет 💌         | N₽       |                            | *     | от    |             |     |
| Заказчик:           |            |              |          |                            |       |       |             | * 🌶 |
| Дата отгрузки:      |            | ing.         |          |                            |       |       |             |     |
| Счет затрат:        |            |              |          |                            |       |       |             | -   |
| Дата начала работ:  |            |              |          | Дата окончания работ:      |       |       |             |     |
| Комментарий:        |            |              |          |                            |       |       |             |     |
| Давальческая продук | кция       |              |          |                            |       |       |             |     |
| Да 👻 Дата вып.      | т Дата     | т Арти       |          | Наименование пол т Код с т | Колич | ec    | ∗ ∗ Кол-во  | ^   |
|                     |            |              |          |                            |       |       |             |     |
|                     |            |              |          |                            |       |       |             |     |

5. В поле Наименование заказа ввести произвольное наименование для идентификации заказов в системе.

6. В поле Тип заказа по клавише F3 выбрать: Внутренний (в основном серийная продукция) или Внешний (заказы сторонних лиц).

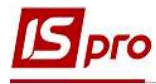

|                       |                       |                                 |                         |            | _   |
|-----------------------|-----------------------|---------------------------------|-------------------------|------------|-----|
| 🖪 Производственный за | каз                   |                                 |                         | _ 0        | ×   |
| Документ Правка       | Вид Сервис            | Популярное ?                    |                         |            |     |
| ጜ ነት ነት 🗣 💾 📕 🏓       | 🎾 🔳 💱 🗶 🖉             | ⊠ Ⅲ ★ 8                         |                         |            |     |
| Номер/Дата:           | 14                    | 1                               | от                      | 23/02/2022 |     |
| Журнал:               | 0 Документы           | без журнала                     | Статус                  | : Черновик | *   |
| Наименование:         | Производство хлебобул | ючных                           |                         |            |     |
| Тип заказа:           | Внешний 5 🔽           | Π                               | ри <mark>орите</mark> т | :          | 1   |
| Основание:            | Внешний               | Nº                              | * OT                    |            |     |
| Заказчик:             | Внутренний            |                                 |                         |            |     |
| Дата отгрузки:        | Î                     |                                 |                         |            |     |
| Счет затрат:          |                       |                                 |                         |            | •   |
| Дата начала работ:    |                       | Дата окончания работ:           |                         |            |     |
| Комментарий:          |                       |                                 |                         |            |     |
| Давальческая продук   | кция                  |                                 |                         |            |     |
| Да * Дата вып.        | * Дата * Арти         | • Наименование пол • Код с • Ко | оличес                  | ∗ * Кол-во | . ^ |

7. В поле Основание по клавише F3 выбрать соответствующее: Отсутствует, Заказ на готовую продукцию, Договор.

| Номер/Дата:        | 14                     |          | 1      |                       | 0        | 23/02/2022  | ân) |
|--------------------|------------------------|----------|--------|-----------------------|----------|-------------|-----|
| Журнал:            | 0 До                   | окументы | без жу | онала                 | Стату    | с: Черновик | *   |
| Наименование:      | Производство           | хлебобул | очных  |                       |          |             |     |
| Тип заказа:        | Внешний                | -        |        | 1                     | Приорите | т:          | 1   |
| Основание:         | Отсутствует            | 7 -      | N♀     |                       | * 0'     | r           |     |
| Заказчик:          | Отсутствуе             | т        |        |                       |          |             | - 1 |
| Дата отгрузки:     | Заказ на ГГ<br>Договор | 1        |        |                       |          |             |     |
| Счет затрат:       |                        |          |        |                       |          |             |     |
| Дата начала работ: |                        |          |        | Дата окончания работ: |          |             | 11  |
| Комментарий:       |                        |          | ×      |                       |          |             |     |
| Давальческая прод  | укция                  |          |        |                       |          |             |     |

8. Выбрать Отсутствует - при серийном производстве и отсутствии заказов. Если выбрать в поле Основание - Заказы на ГП (готовую продукцию), по клавише F3 из Реестра заказов на отпуск выбрать необходимый заказ. при выборе Договор - выбрать необходимый из реестра исполняемых договоров. Спецификация производственного заказа заполняется автоматически из спецификации заказа на отпуск или договора.

| Производственный з             | аказ                           |                          | 🖪 Заказы на | отпуск                  |                                       |                                |       | _ 🗆 💌        |
|--------------------------------|--------------------------------|--------------------------|-------------|-------------------------|---------------------------------------|--------------------------------|-------|--------------|
| Документ Правка<br>Ъ 🖿 🐂 🖨 💾 📕 | а Вид Сервис<br>🎾 🎾 🕎 🖓 🗶 🗇    | Популярное ?<br>🖂 🏙 ★ 😧  | Реестр I    | Правка Вид<br>Г 🗗 🗛 🗓 🖩 | ц Сервис Популярно<br>1 🗗 ▼ 🗶 🖻 🖂 ★ 🥑 | 9 ?                            |       |              |
| Номер/Дата:                    | 14                             | 1                        | Журнал: 0   | Д                       | окументы без журнала                  | *                              |       |              |
| Журнал:                        | 0 Документы                    | без журнала              |             |                         |                                       |                                |       |              |
| Наименование:                  | Производство хлебобул          | ючных                    | Дата        | Номер                   | <ul> <li>Код контрагента</li> </ul>   | <ul> <li>Контрагент</li> </ul> | * Koł | нтрагент п ^ |
| Тип заказа:                    | Внешний 👻                      | Q                        | 02/02/2022  | 02/22                   | 361004                                | ПАТ "Альбіон"                  | ПА    | Т "Альбіон   |
| Основание:                     | Заказ на ГП 🔹                  | NO O                     | 08/02/2022  | 01                      | 361004                                | ПАТ "Альбіон"                  | ΠA    | Т "Альбіон   |
| 200000000                      |                                |                          | 08/02/2022  | 01/02/22                | 361004                                | ПАТ "Альбіон"                  | ПА    | Т "Альбіон   |
| заказчик:                      |                                |                          | 09/02/2022  | 03/02/22                | 361004                                | ПАТ "Альбіон"                  | ΠA    | Т "Альбіон   |
| Дата отгрузки:                 | 12                             |                          | 09/02/2022  | 05/02/22                | 361003                                | ПАТ "Світ"                     | ПА    | Т "Світ"     |
| Счет затрат:                   |                                |                          | 09/02/2022  | 06.02.22                | 361003                                | ПАТ "Світ"                     | ПА    | Т "Світ"     |
|                                |                                |                          | 10/02/2022  | 4                       | 361006                                | ТОВ «Крок»                     | TO    | В «Крок»     |
| Дата начала работ:             |                                | Дата окончания раб       | 11/02/2022  | 07/02                   | 361006                                | ТОВ «Крок»                     | TO    | В «Крок»     |
| Комментарий:                   |                                |                          | 11/02/2022  | 6/22                    | 361003                                | ПАТ "Світ"                     | ПА    | Г "Світ"     |
| Давальческая проду             | кция                           |                          | Вид: Жур    | нал заказов             | Строк: 37                             |                                |       | ~            |
| Ла Лата выл                    | <ul> <li>Лата ТАпти</li> </ul> | • Наименование пол       | <           |                         |                                       |                                |       | >            |
| дата вы                        | дага на Арти                   | Transiento define filo/1 |             |                         |                                       |                                | OK    | Отмена       |

9. Установить курсор в поле Заказчик - для внешних заказов заказчиком является контрагент, для внутренних - структурное подразделение. В поле Заказчик указывается контрагент (если выбрать основание - Заказ на ГП, то заказчик указывается автоматически или по клавиши F3 из Справочника контрагентов) или структурное подразделение из Справочника структурных подразделений.

| 🖪 IS-pro 7.11.045.999 -                                                                                                 | Производственные заказы            | 1]                                               | 🖪 Справочник подр                                                                                                    | азделени                          | ий на: 01/02, | /19        |        | × |
|----------------------------------------------------------------------------------------------------|------------------------------------|--------------------------------------------------|----------------------------------------------------------------------------------------------------|-----------------------------------|---------------|------------|--------|---|
| Реестр Правка В                                                                                                    | Зид Сервис Популя<br>🍄 🖤 🔎 🏛 🗗 🔻 🗶 | арное ?<br>⊡ ⊠ ★ 🕑                               | Реестр Правка<br>× Р > E ★                                                                                                    | Вид                               | Сервис        | Популярное | ?      |   |
| Журнал: 0                                                                                                    | Документы без журнала              | •                                                |                                                                                                    |                                   |               |            |        |   |
| 🖪 Производственный за                                                                                                   | каз                                |                                                  | Полразлеления                                                                                                    |                                   |               |            |        |   |
| Документ Правка<br>Документ Правка<br>Помер/Дата:<br>Журнал:<br>Наименование:<br>Тип заказа:<br>Основание:<br>Заказчик: | Вид Сервис По                      | пулярное ?<br>ВВВ ★ @<br>/<br>/<br>журнала<br>ых | <ul> <li>▶ 01 Адміністрац</li> <li>▲ 02 Виробництв</li> <li>0201 Цех 1</li> <li>0202 Цех 2</li> <li>0203 Цех 3</li> <li>0204 технік</li> <li>0205 їдалі</li> </ul> | а<br>O<br>D-Mexaнiч<br><b>БНЯ</b> | ний відділ    |            |        |   |
| Дата отгрузки:                                                                                                    |                                    |                                                  |                                                                                                    |                                   |               |            |        |   |
| Счет затрат:                                                                                                    |                                    |                                                  |                                                                                                    |                                   |               |            |        |   |
| Дата начала работ:                                                                                                    |                                    | Дата окончания                                   |                                                                                                    |                                   |               |            |        |   |
| Комментарий:                                                                                                    |                                    |                                                  |                                                                                                    |                                   |               |            |        |   |
| Давальческая проду                                                                                                    | кция                               |                                                  |                                                                                                    |                                   |               |            |        |   |
| Да 🔻 Дата вып.                                                                                                    | т Дата т Арти                      | <ul> <li>Наименование пол.</li> </ul>            |                                                                                                    |                                   |               | ОК         | Отмена | • |

10. В поле Дата отгрузки указать нужную дату и нажать кнопку ОК.

| 🖪 Производственный за | каз                                                                                                    |                          |             | _ 🛛 💌       |
|-----------------------|----------------------------------------------------------------------------------------------------|--------------------------|-------------|-------------|
| Документ Правка       | Вид Сервис                                                                                              | Популярное ?             |             |             |
| 10 11 11 P 🖬 🖉 🖉      | 🎾 🔳 💱 🔻 🗶 🖸                                                                                             |                          |             |             |
| Номер/Дата:           | 14                                                                                                    | 1                        | ОТ          | 23/02/2022  |
| Журнал:               | 0 Документь                                                                                             | і без журнала            | Статус:     | Черновик 👻  |
| Наименование:         | Производство хлебобу                                                                                    | лочных                   |             |             |
| Тип заказа:           | Внутренний 👻                                                                                            |                          | Приоритет:  | 1           |
| Основание:            | Отсутствует 👻                                                                                           | Nº                       | от          | [12]        |
| Заказчик:             | 02                                                                                                    | Виробництво              |             | ~           |
| Дата отгрузки:        |                                                                                                    | 1                        |             |             |
| Счет затрат: 🖪 Кален, | дарь                                                                                                    |                          |             | •           |
| Дата начала р 📃 👱     | 3 февраля 2022 г.                                                                                       | Дата окончания работ:    |             |             |
| Комментарий:          | Февраль 2022 👂 🕅<br>Ср. Чт. Пт. Сб. Вс                                                                  |                          |             |             |
| Давальческ 31 1       | 2 3 4 5 6                                                                                               |                          |             |             |
| Да тД 7 8             | 9 10 11 12 13                                                                                           | • Наименование пол • Код | с * Количес | тт Кол-во ^ |
| 14 15                 | 16         17         18         19         20           23         24         25         26         27 |                          |             |             |
| 28 1                  | 2 3 4 5 6                                                                                               |                          |             |             |
| 7 8                   | 9 10 11 12 13                                                                                           |                          |             |             |
|                       | ОК Отмена                                                                                               |                          |             |             |

11. В поле Счет затрат по клавише F3 выбрать из Плана счетов необходимый бухгалтерский счет и нажать кнопку ОК.

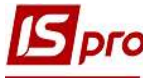

| Производственный   | заказ                          |                                    |         | _ 0        | X  |
|--------------------|--------------------------------|------------------------------------|---------|------------|----|
| Документ Правк     | ка Вид Сервис<br>Р 🎾 📰 💱 🝸 🗶 🔳 | Популярное ?<br>⊠ ﷺ ★ ❷            |         |            |    |
| Номер/Дата:        | 14                             | 1                                  | от      | 23/02/2022 |    |
| Журнал:            | 0 Документы                    | без журнала                        | Статус: | Черновик   | •  |
| Наименование:      | Производство хлебобул          | ючных                              |         |            |    |
| Тип заказа:        | Внутренний 👻                   | При                                | юритет: |            | 1  |
| Основание:         | Отсутствует 👻                  | Nº                                 | от      |            |    |
| Заказчик:          | 02                             | Виробництво                        |         |            | -  |
| Дата отгрузки:     | 23/02/2022                     |                                    |         |            |    |
| Счет затрат:       |                                |                                    |         | 11         | -  |
| Дата начала работ: |                                | План счетов                        |         | - D        | ×  |
| Комментарий:       |                                | Реестр Правка Вид Сервис П         | Іопуляр | ное ?      |    |
| Давальческая прод  | укция                          |                                    |         |            |    |
| Да 🔻 Дата вы       | п 🔻 Дата 🔻 Арти                | Бухгалтерская книга: Главная книга |         |            | *  |
|                    | •                              | Номер и наименование               | Параме  | етры       |    |
|                    |                                | 230 Виробництво                    | АКТ АНЛ | Π          | ^  |
|                    |                                | 240 Брак у виробництві             | AKT AH  | Π          |    |
|                    |                                | 250 Напівфабрикати                 | AKT AH  | n          |    |
|                    |                                | 260 Готова продукція               | AKT AH  | Π          |    |
|                    |                                | 270 Продукція сільськогосподарс    | AKT AH  | Π          |    |
|                    | ия производственно             | 281 Товари на складі               | AKT AH  | Π          |    |
|                    |                                | 1 1 282 Товари в торгівлі          | AKT AH  | n          |    |
| Характеристики:    |                                |                                    | 0       | К Отме     | на |

12. Установить курсор в табличную часть окна и по пункту меню **Реестр** / **Создать** или клавишей **Insert** провести выбор номенклатурных позиций. По клавиши **F3** выбрать необходимую позицию. Если производственный заказ формируется на основании заказа в автоматическом режиме, номенклатурные позиции формируются автоматически, при необходимости вносятся коррективы в количество.

| Производ       | Выбор номенклатурных позици     | ий       |            |                           |       |          | _ 🗆 🗙      |
|----------------|---------------------------------|----------|------------|---------------------------|-------|----------|------------|
| Документ       | Реестр Правка Вид Се            | рвис По  | пулярное ? |                           |       |          |            |
| <u>b h h é</u> | <u>° ™ ™ ⊡ ७ ₽ ⊅ ▼ ₹ ≣</u>      | 1 61 E ★ | 0          |                           |       |          |            |
| Номер/Дата     | ПрЗак 14                        | 1        |            | от: 23/02/2022 Склад      | :     |          |            |
| Журнал:        | Тип цены: Прейскурант           |          |            |                           |       |          |            |
| Наименован     | E                               |          | A          |                           |       | D        | D. Ganue A |
| Тип заказа:    | Группа<br>Калітальні інвестиції | код г *  | Артикул *  | Наименование              | шиф • | ввод     | выорано    |
| Основание:     | > Запаси                        | 26       | 26012      | Хліб Ювілейний            | шт    | 0.000000 |            |
| Заказчик:      | Малоцінні та швидкозношу        | 26       | 26013      | Хліб Бажанівський         | шт    | 0.000000 |            |
|                | Готова продукція                | 26       | 26021      | Батон Квітневий           | шт    | 0.000000 |            |
| дага оп ру.    | Готова продукція ідальні        | 26       | 26022      | Булочка Ласунка           | шт    | 0.000000 |            |
| Счет затрат    | Товари на складі                | 26       | 26013/2    | Хліб Бажанівський (цех 2) | шт    | 0.000000 |            |
| Дата начала    | Товари в торгівлі               | 26       | 26013/3    | Хліб бажанівський цех 2   | шт    | 0.000000 |            |
| Комментари     | Транспортно-заготівельні        |          |            |                           |       |          |            |
| Давальчє       |                                 |          |            |                           |       |          |            |
| Да             | 2                               |          |            |                           |       |          |            |

13. После выбора номенклатурных позиций необходимо заполнить окно Введение/ Модификация позиций. В нем поле Артикул и Спецификация заполняется автоматически, необходимо заполнить количество, дату запуска, дату выпуска. После заполнения карточки нажать кнопку OK.

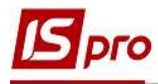

| 🖪 Производственный за | каз                 | Ввод/модифик    | ация позиции |                   | X      |
|-----------------------|---------------------|-----------------|--------------|-------------------|--------|
| Документ Правка       | Вид Сервис          | Правка Вид      | Сервис       | Популярное ?      |        |
| ካ 🐂 🖶 💾 🖊 ዖ           | 🏷 🎟 🗗 🗗 🖌 🗡         | ⊡ ⊠ ★ 0         |              |                   |        |
| Номер/Дата:           | 14                  | Артикул: 2601   | 3            | Хліб Бажанівський | *      |
| Журнал:               | 0 Документь         | Спецификация    | 013          |                   |        |
| Наименование:         | Производство хлебоб | Количество      | 20000.000    | шт                |        |
| Тип заказа:           | Внутренний 🔹        | К-во в осн. ед. | 20'000       | шт                |        |
| Основание:            | Отсутствует         | Дата запуска    | 23/02/2022   |                   |        |
| Заказчик:             | 02                  | Дата выпуска    | 25/02/2022   |                   |        |
| Дата отгрузки:        | 23/02/2022          | Дата закрытия   |              |                   |        |
| Счет затрат:          | 230                 | Комментарий     |              |                   |        |
| Дата начала работ:    | E                   |                 |              |                   |        |
| Комментарий:          |                     |                 |              |                   |        |
| Давальческая продун   | кция                |                 |              |                   |        |
| Да • Дата вып.<br>13  | т Дата т Арт        |                 |              | ОК                | Отмена |

Дата окончания работ - проставляется автоматически при присвоении документу статуса Закрыт. Статус может быть следующим: Черновик, Выполняется, Закрыт. Статус Черновик изменяется только на Выполняется. Изменение в документе на статус Закрыт проводится только из статуса Выполняется.

14. Аналогично производится заполнение всех составных Производственного заказа.

| Производственный за     | аказ         |                                  |            |                          |            |       | _ 0          | X   |
|-------------------------|--------------|----------------------------------|------------|--------------------------|------------|-------|--------------|-----|
| Документ Правка         | Вид<br>🎾 🔳 🖗 | Сервис                           | Non<br>⊠ ∎ | улярное ?<br>⊯ ★ ❷       |            |       |              |     |
| Номер/Дата:             | 14           |                                  | 1          |                          |            | от    | 23/02/2022   | 115 |
| Журнал:                 | 0            | Документы без журнала Статус: Че |            |                          |            |       |              | -   |
| Наименование:           | Производ     | ство хлебобу.                    | Черновик   | 14                       |            |       |              |     |
| Тип заказа:             | Внутренн     | ий 👻                             |            |                          | Приори     | итет: | Выполняется  | I   |
| Основание:              | Отсутств     | ует 👻                            | N₽         |                          |            | от    |              |     |
| Заказчик:               | 02           |                                  | Виро       | бництво                  |            | -     |              | -   |
| Дата отгрузки:          | 25/02/20     | 22 📖                             |            |                          |            |       |              |     |
| Счет затрат:            | 230          |                                  | Виро       | бництво                  |            |       |              | -   |
| Дата начала работ:      |              |                                  |            | Дата окончания работ:    |            |       |              |     |
| Комментарий:            |              |                                  |            |                          |            |       |              |     |
| Давальческая проду      | кция         |                                  |            |                          |            |       |              |     |
| Да 🔻 Дата вып           | т Дат        | а Арти                           | *          | Наименование пол • Код с | . 🔻 Количе | ec    | ▼ ▼ Кол-во . | ^   |
| <b>23/02/</b> 25/02/202 | 22           | 2601                             | 3          | Хліб Бажаніський 013     | 20000.0    | 0000. | шт 20000.00  | 0   |

## 15. Изменить Статус с Черновик на Выполняется.

Статус изменяется также из реестра **Производственных заказов** по пункту меню **Реестр/Изменить статус**. При пустой спецификации **Производственного заказа** невозможно изменить статус **Черновик** на статус **Выполняются**.

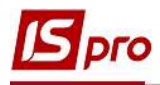

| Реестр       Правка       Вид       Сервис       Популярное                                                                | 🖪 IS-                                                                                                    | pro 7.11.                                                       | 045.999 - [Производственные                                                                 | заказы]                                                                                                    | Статус заказа                                                                                                    |                                           |                                                       | X      | _ 🗆 💌                                                                                        |
|----------------------------------------------------------------------------------------------------|----------------------------------------------------------------------------------------------------|-----------------------------------------------------------------|---------------------------------------------------------------------------------------------|----------------------------------------------------------------------------------------------------|----------------------------------------------------------------------------------------------------|-------------------------------------------|-------------------------------------------------------|--------|----------------------------------------------------------------------------------------------|
| □ 12 Сформовано на підставі ТОВ «Крок»<br>□ 13 Сформирован из заказа ТОВ «Крок»<br>□ 14 Производство хлебобул, Виробництво | IS-         Peece         ▲         ★         Wyp         H         2         ✓         ✓         ✓         ✓         ✓         ✓         ✓         ✓         ✓         ✓         ✓         ✓         ✓         ✓         ✓         ✓         ✓         ✓         ✓         ✓         ✓         ✓         ✓         ✓         ✓         ✓         ✓         ✓         ✓         ✓         ✓         ✓         ✓         ✓         ✓         ✓         ✓         ✓         ✓         ✓         ✓         ✓         ✓         ✓         ✓         ✓         ✓         ✓         ✓ | рго 7.11.<br>стр П<br>10 2 2<br>нал: 0<br>номе 7<br>2<br>3<br>4 | 045.999 - Производственные<br>равка Вид Сервис П<br>□ • • • • • • • • • • • • • • • • • • • | заказы]<br>Популярное<br>▼ ✓ Г ⊡ ★<br>Заказчик<br>ПАТ "Альбіон"<br>ПАТ "Альбіон"<br>ПАТ "Світ"<br>ПАТ "Світ"<br>ПАТ "Світ"<br>ТОВ «Пласт»<br>ТОВ «Крок»<br>Вилобництво | Номер/Дата:<br>Наименование:<br>Дата начала работ:<br>Дата окончания работ<br>Текущий статус:<br>Новый статус<br>Черновик<br>Выполняется 15<br>Вакрыт | Коммент<br>Задание<br>выполне<br>изготовл | от:<br>арий:<br>производству<br>но, продукция<br>ена. |        | Статус ^<br>Выполняє<br>Выполняє<br>Выполняє<br>Выполняє<br>Выполняє<br>Выполняє<br>Выполняя |
|                                                                                                    |                                                                                                    |                                                                 |                                                                                             |                                                                                                    |                                                                                                    |                                           | ОК                                                    | Отмена |                                                                                              |

Для каждой позиции Спецификации производственного заказа, при необходимости, устанавливается индивидуальная Дата запуска в производство этой позиции, Дата ее выпуска с производства и Дата закрытия и ведется история позиции заказа. При планировании и производстве продукции учитываются только открытые позиции спецификации выполнения производственного заказа.

| 3 1 | S-pro 7.11.0 | 45.999 - [Производственные | заказы]       |              |            |          |              |      | _ 🗆 📕    |
|-----|--------------|----------------------------|---------------|--------------|------------|----------|--------------|------|----------|
| Pe  | естр Пр      | авка Вид Сервис            | Популярное ?  |              |            |          |              |      |          |
|     | ° > > (      | P 🛛 🖶 🛇 🔳 🖉 🎟 🗗 '          | ▼ ₹ 🗆 ★ (     | 9            |            |          |              |      |          |
| Жу  | /рнал: 0     | Документы без журна        | ла            | *            |            |          |              |      |          |
|     | Номе *       | Наименование заказа        | Заказчик      | • Тип зака • | Дата отг   | • Счет • | Дата начал * | Д *  | Статус   |
|     | 2            | Виготовлення хліба цех 1   | ПАТ "Альбіон" | Внешний      | 28/02/2022 | 230      | 01/02/2022   |      | Выполняє |
|     | 3            | Замовлення для цеху 1      | ПАТ "Альбіон" | Внешний      | 03/02/2022 | 230      | 02/02/2022   | 11/0 | Закрыт   |
|     | 4            | Замовлення світ            | ПАТ "Світ"    | Внешний      | 10/02/2022 | 230      | 09/02/2022   | 11/0 | Закрыт   |
|     | 5            | Замов Світ                 | ПАТ "Світ"    | Внешний      | 10/02/2022 | 230      | 09/02/2022   | 11/0 | Закрыт   |
|     | 6            | Сформирован из заказа      | ПАТ "Світ"    | Внешний      | 15/02/2022 | 230      | 15/02/2022   |      | Выполняє |
|     | 7            | Сформирован из заказа      | ТОВ «Пласт»   | Внешний      | 16/02/2022 | 230      | 15/02/2022   |      | Выполняє |
|     | 12           | Сформовано на підставі     | ТОВ «Крок»    | Внешний      | 12/02/2022 | 230      | 11/02/2022   |      | Выполняє |
|     | 13           | Сформирован из заказа      | ТОВ «Крок»    | Внешний      | 19/02/2022 | 230      | 18/02/2022   |      | Выполняє |
| П   | 14           | Производство хлебобул      | Виробництво   | Внутренний   | 25/02/2022 | 230      | 23/02/2022   |      | Выполняє |

При групповом изменении статуса **Производственного заказа** на **Выполняется** или **Закрыто** прописываются соответствующие **Дата запуска** или **Дата закрытия** для позиций обрабатываемых производственных заказов.